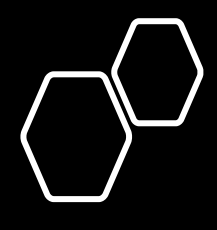

# OSU digital admission PASS

2021.Mar.17

## 押忍デジタル入場パス

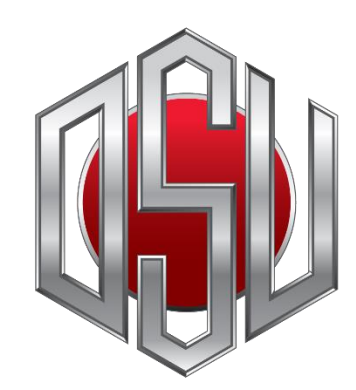

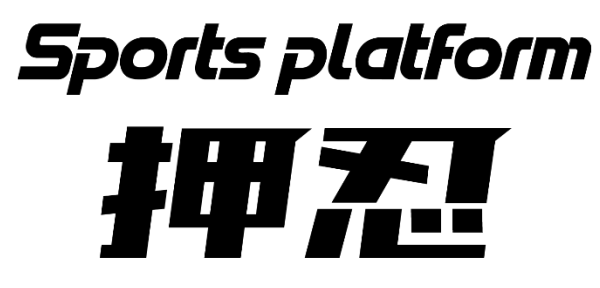

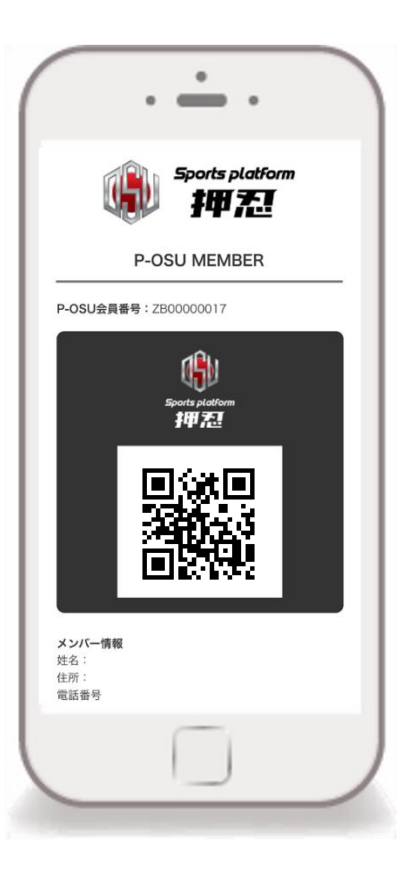

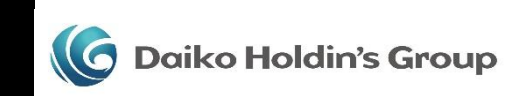

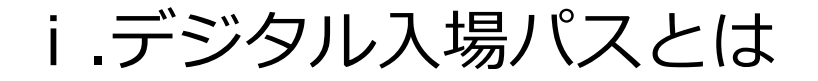

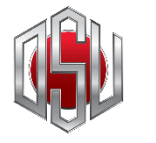

集客を伴う各種イベントにおいて、来場者が体調不良でないないことを、 入場時に簡単にチェックすることが出来るシステムです。

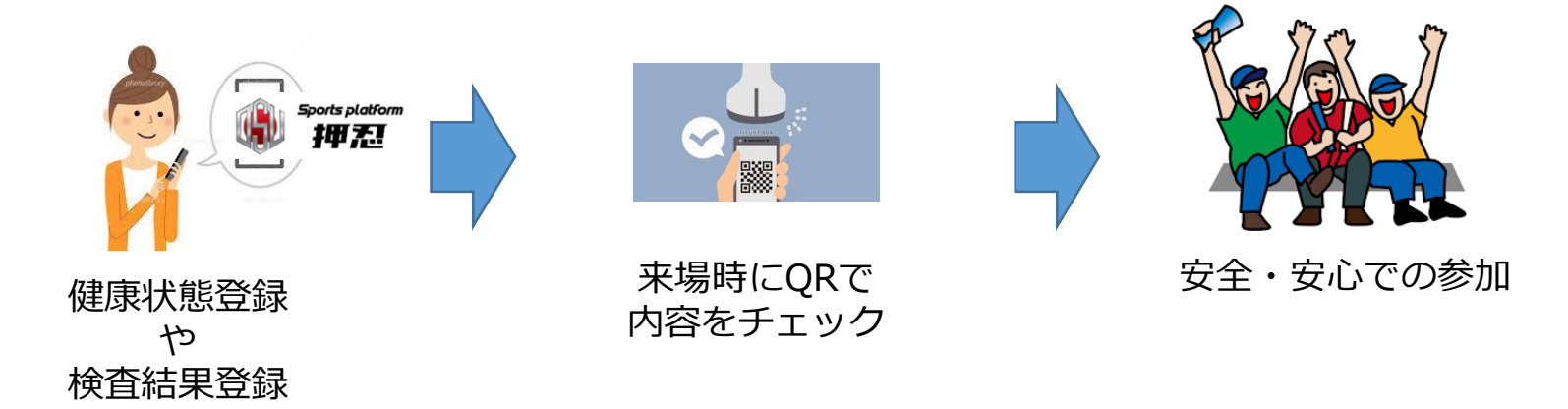

このサービスを用いることで、イベント主催者も来場者もイベントでの感 染のリスクをなくすことが可能となり、安心してイベントを開催・参加す ることが可能となります。

🬀 Daiko Holdin's Group

**ISU DIGITAL ADMISSION PASS** 

### ii.デジタル入場パスの利用イメージ

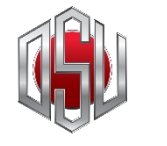

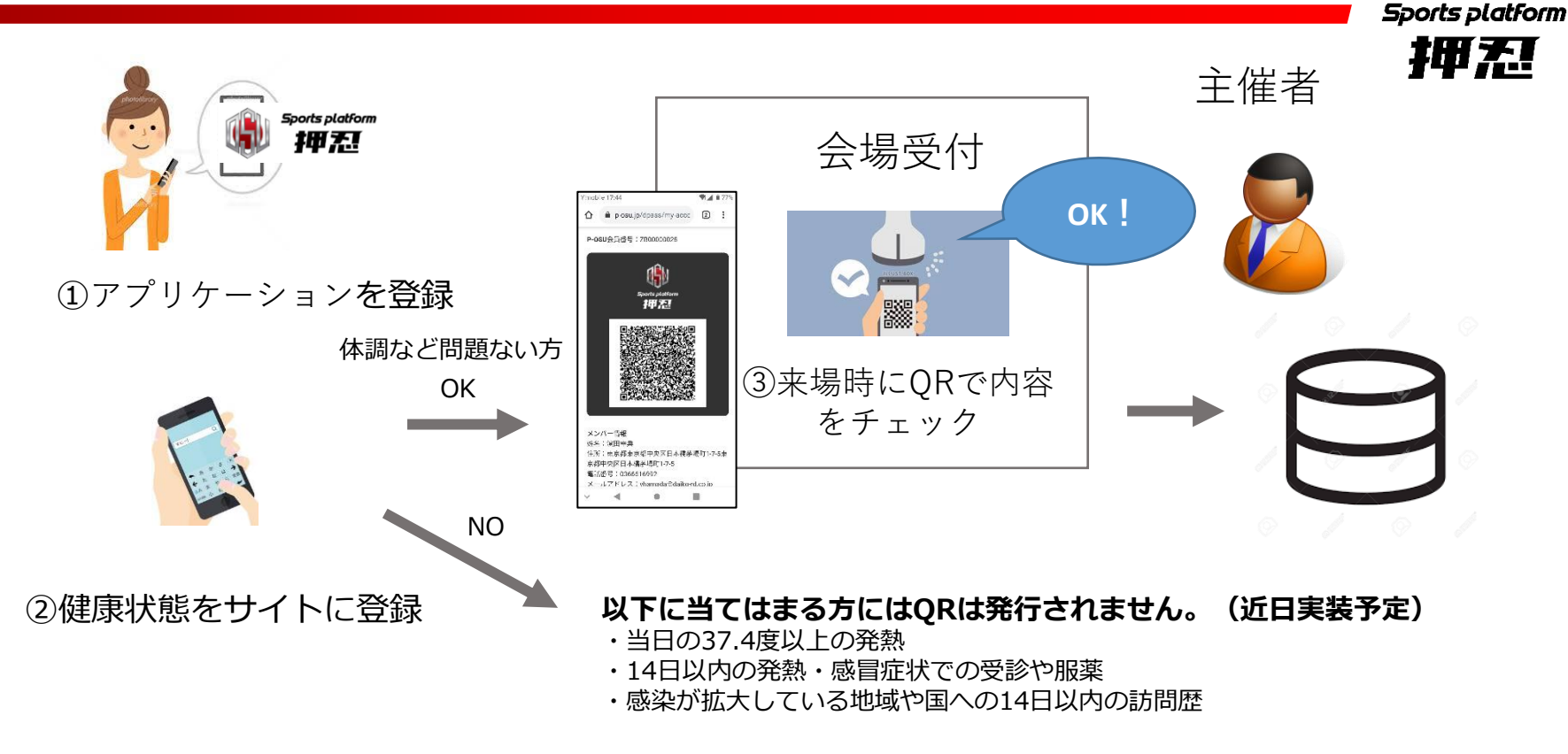

#### ① デジタル入場パスを登録

- ② 当日の健康状態をアプリケーションに登録
- ③ アプリケーション画面に表示されるQRコードを読み取ることでその場で簡単に確認

※ 当日の体温37.4度以上や14日以内の発熱や渡航歴のある方にはQRは発行されません。

🌀 Daiko Holdin's Group

**DSU DIGITAL ADMISSION PASS** 

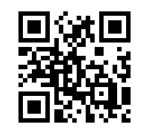

## iii. デジタル入場パスの特徴

- 当日の体調申告や、過去の渡航歴も入力することが可能
  入場可能な健康状態の方にのみ QRの発行が可能
- ② QRコードから、個人を特定する情報を取得できるため、クラス ターが発生した際も各個人に連絡をすることが可能
- ③ 抗原検査等の検査結果も登録することができるようになることで、 陰性証明といった使い方も可能

**OSU DIGITAL ADMISSION PASS** 

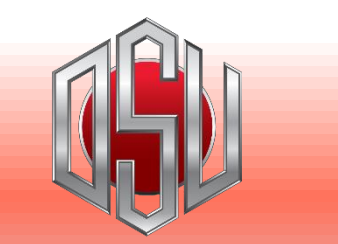

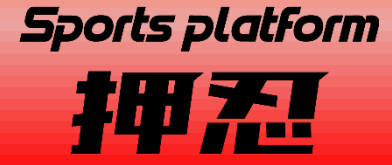

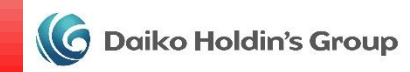

iv. 初期登録方法

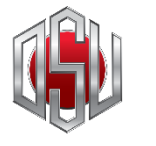

#### 押忍デジタル入場パスURLにアクセス

#### https://www.p-osu.jp/dpass

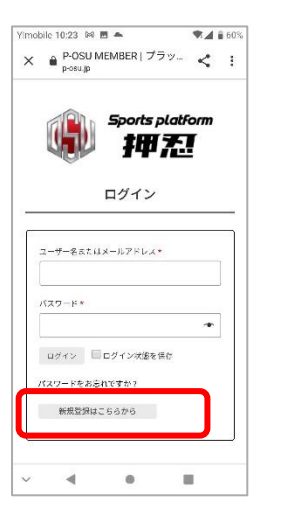

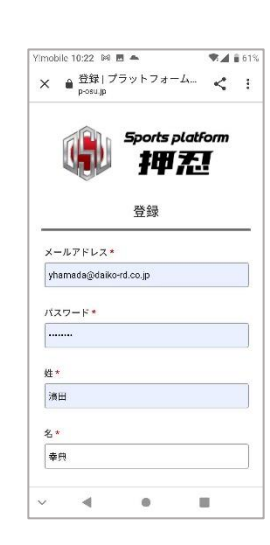

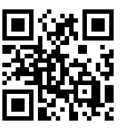

| -                 | Curvanti inci              |                         | i i                      |                |           |
|-------------------|----------------------------|-------------------------|--------------------------|----------------|-----------|
| 東京                | 都                          | •                       |                          |                |           |
| 住所                | (市区町村:                     | 名)                      |                          |                |           |
| 日本                | 橋茅場町1                      | 10-5                    |                          |                |           |
| 住所                | (番地)                       |                         |                          |                |           |
| 日本                | 橋茅場町1                      | 10 5                    |                          |                |           |
| L<br>電話者          | 枵                          |                         |                          |                |           |
| 恒人デ<br>カウン<br>射され | ータは、この<br>トへのアクH<br>ている他の月 | ウウェブサ<br>さスの管理<br>明晩に使用 | イトでの休<br>- プライバ<br>されます。 | 酸のサポー<br>シーボリシ | -k.<br>-k |
| C                 | -                          | _                       | _                        | -              |           |

. . . . . .

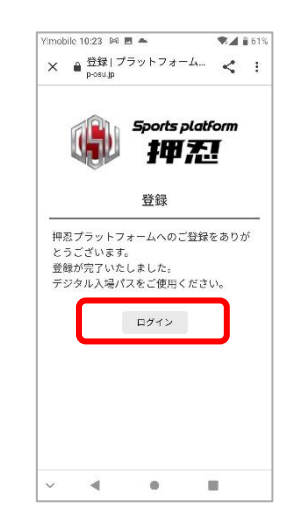

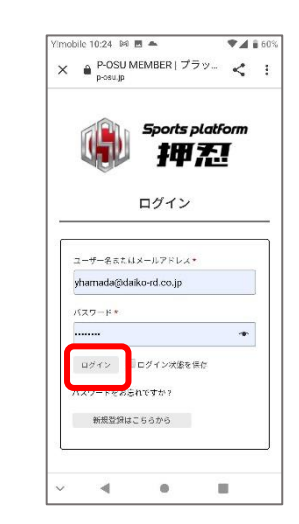

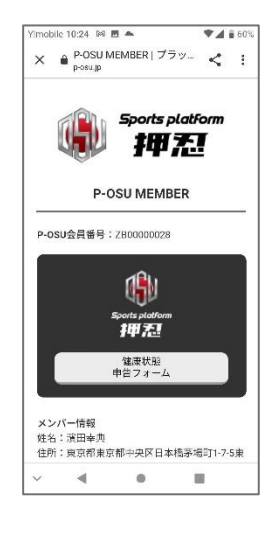

入力フォームが 表示されます 必要情報を入力 し、最下部の登 録をタップ 登録完了メッ セージが表示さ れます。 ログインをタッ プ

登録したメール アドレスとパス ワードを入力し ログインをタッ プ

マイページが表 示されます。

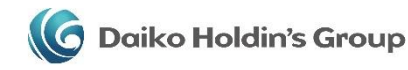

**DSU digital admission PASS** 

v. アイコン登録方法

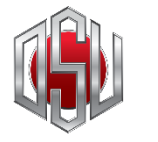

ホーム画面にアイコンを追加していただくことで、アプリの様にいつでも起動が可能となります

#### Android端末の場合

Android端末のバージョンによりメニューが変わる場合があります。

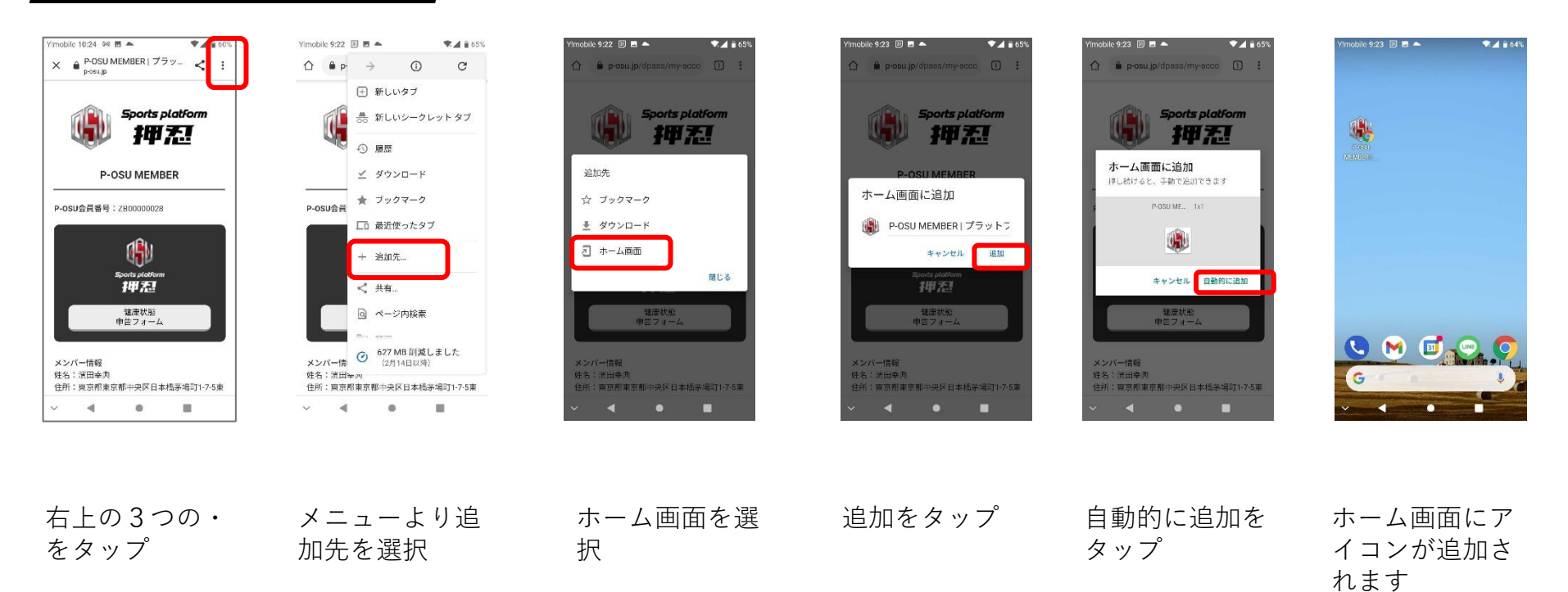

G Daiko Holdin's Group

**DSU DIGITAL ADMISSION PASS** 

v. アイコン登録方法

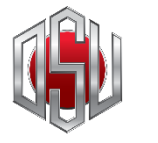

ホーム画面にアイコンを追加していただくことで、アプリの様にいつでも起動が可能となります

#### iPhone端末の場合

| 21:50   |                            | all 🗢 🔳 |
|---------|----------------------------|---------|
| aði     | 🔒 p-osu.jp                 | C       |
|         | Sports platfo              | rm      |
|         | P-OSU MEMBER               |         |
| P-OSU会員 | 【番号:ZB00000017             |         |
|         | い<br>Sports platform<br>神冠 | _       |
|         |                            |         |
|         | 健康状態の申告をする                 |         |
| メンバー情   |                            |         |

21:50 atl 🕆 🔳 P-OSU MEMBER | ブラットフォーム押忍 LINE AirDrop ß - Y-リーディングリストに追加 00 ブックマークを追加 四 お気に入りに追加 \$ Q ベージを捨壺 ホーム画面に追加  $\oplus$ マークアップ  $\odot$ プリント ē 0 Pinterest に保存 Keepに保存 アクションを編集..

下部真ん中の□ をタップ ホーム画面に追 加を選択

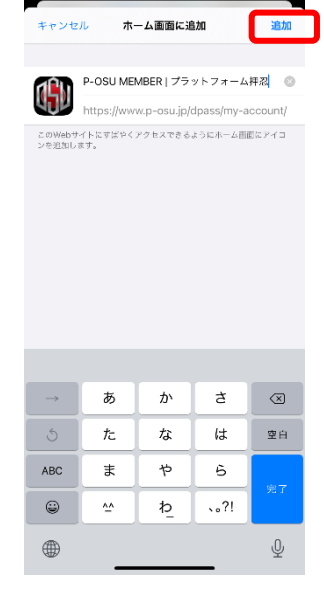

21:50

all 🕆 🔳

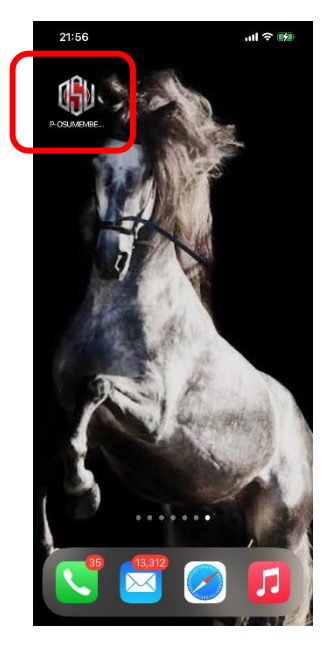

追加をタップ

ホーム画面にア イコンが追加さ れます

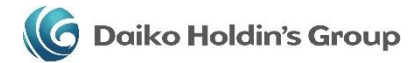

SU digital admission PASS

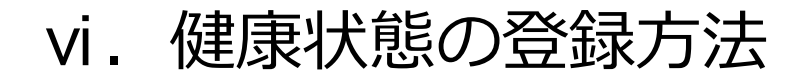

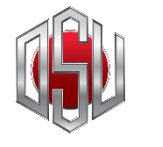

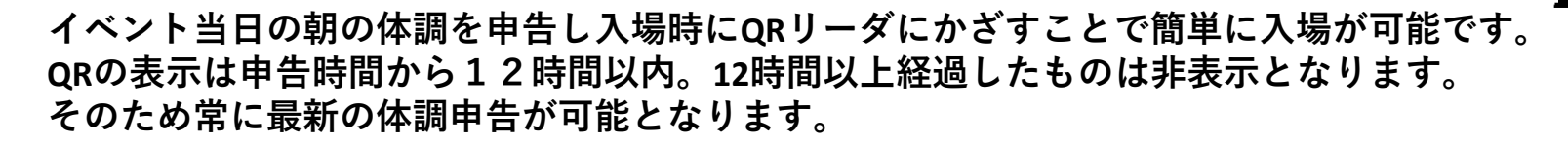

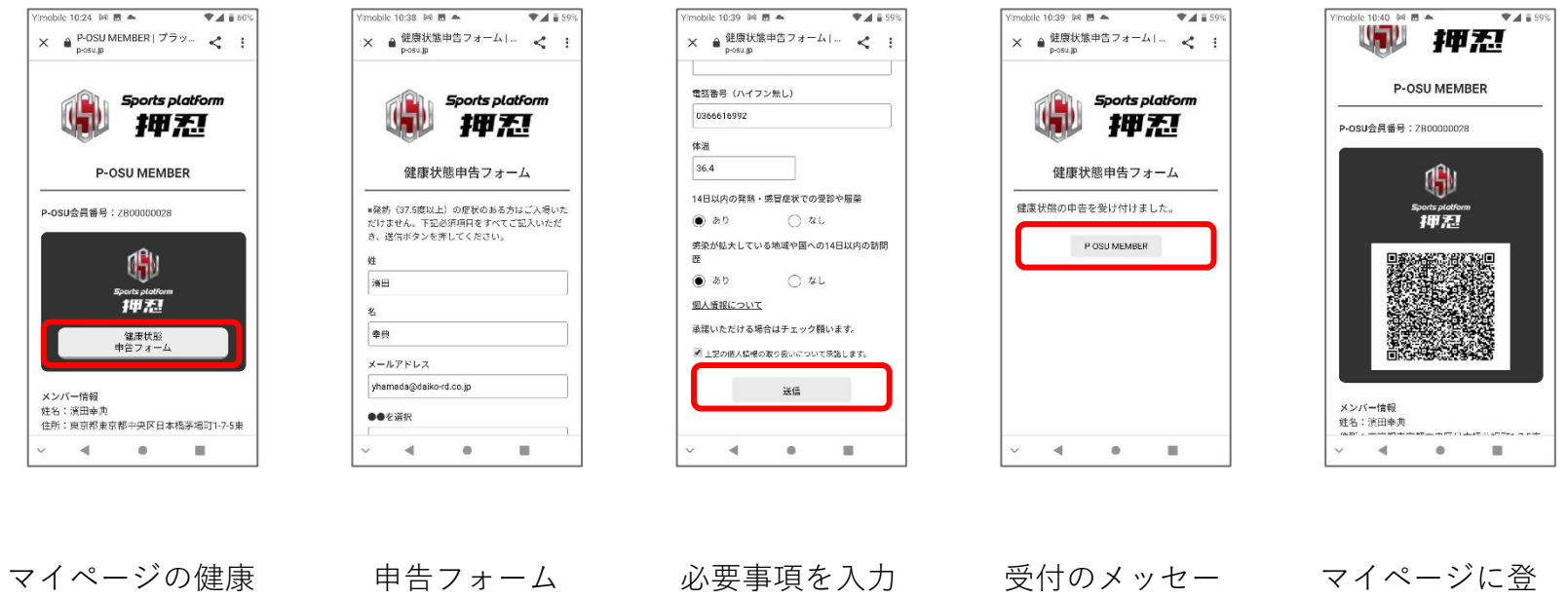

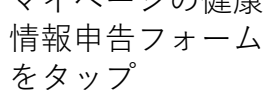

申告フォーム が表示されます。

必要事項を入力 し、登録をタッ プ 受付のメッセー ジが表示されま す。 マイページに登録した内容の QRコードが表示されます。

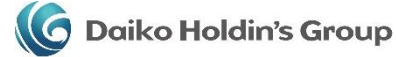

DSU DIGITAL ADMISSION PASS

#### **Company overview**

名称:株式会社ダイコーホールディングスグループ

本社:〒103-0025 東京都中央区日本橋茅場町 1-10-5 SF 茅場町ビル4階

電話番号:03-3663-2030

代表取締役会長:神長大

設立:平成22年9月1日

資本金: 1,000 万円

事業内容:

1. 投資業及び投資顧問業

2. 債権、信託受益権、抵当権等の資産の取得、保有、処分及び管理

3. 企業の合併、提携、営業権の譲渡の調査、企画及びそれらの斡旋仲介業務及びそのコンサルティング

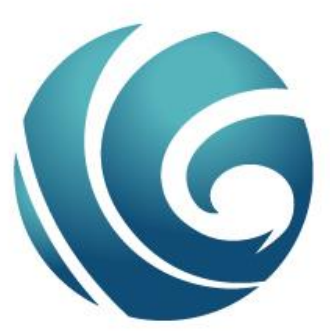

### Daiko Holdin's Group

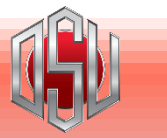

Sports platform

111 7.1

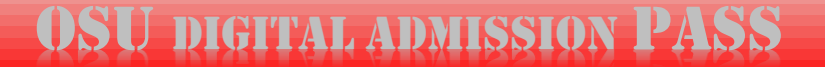